# 運用テストの進め方について

<2025年2月17日 ~ 2025年3月3日>

# 1. 運用テストの目的

運用テストは、次期学校開放管理システムの機能について、チェックリストにそって実際に使用する担当者様 が実行し、各々の業務が支障なく動作することを確認しながら、次期システムの操作に習熟していただくことを 目的としています。

運用テスト実施期間中に登録した情報は、運用テスト期間終了後に削除され、新システムには引き継がれま せん。

### 2. 運用テストの進め方

なかまなびで普段使用されている端末を使い練習環境で、「利用団体管理、スケジュール管理、予約管理」の 運用を、「チェックリスト」に従いシミュレーションして頂きます。 運用テスト期間は2025年2月17日 ~ 2025年3月3日となります。

※運用テストに使用するログインIDは後日、教育委員会事務局より学校経由でご案内いたします。

#### ※注意※

運用テスト期間中はシステム上の日付と実日付が一致しないことがあります。

# 3. 連絡方法について

運用テスト期間中はMicrosoft Formsより、次期学校開放管理システムの「問合せ」の受付を行います。 Microsoft Formsへの問合せの登録は、原則として1つの問合せに対して1件ずつ登録をお願いいたします。 問合せの回答は、「5. 研修関連資料掲載場所」-「②操作マニュアル、問合せ回答」に記載のURLへExcelファ イルアップします。そちらをご確認願います。

Microsoft Forms

https://forms.office.com/Pages/ResponsePage.aspx?id=oCML9i1mb0mhVniZSMuiPT6SxMj2Td9NjYleXxfq1M 1UOTk1QjZZUEs0WFNMN09KQ1Q0SkZKRlgwMS4u

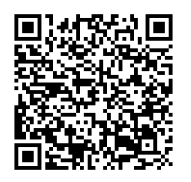

Microsoft Formsの他に緊急でのお問い合わせに対しては、『教育委員会事務局学校支援・地域連携課』まで ご連絡ください。

運用テスト結果については、チェック済みの「チェックリスト」を下記のメールアドレス宛に添付して送信願いま メールにてご提出の際は、件名に「(●●区●●学校)運用チェックシートの提出について」、宛名に「新システ ム担当」と記載のうえご提出をお願いいたします。 書面で提出する場合には、学校メールにて学校支援・地域連携課までご提出ください。 メールアドレス: ml\_yokohama\_school@nisseicom.co.jp ky-schkaihou@city.yokohama.lg.jp

# 4. 問合せ内容反映結果の確認方法について

問合せ内容が不具合の場合、問合せの回答時に不具合への対応方針を回答します。 ※問合せの回答は「5. 研修関連資料掲載場所」-「②操作マニュアル、問合せ回答」に記載のURLへExcel ファイルアップします。 問合せの回答は順次行いますが、1週間を目安として回答をさせていただきます。

# 5. 研修関連資料掲載場所

①研修動画 https://link.nisseicom.co.jp/schkaiho01 パスワード: schkaiho2025 ※閲覧専用のURLです。ダウンロードは出来ません。

②操作マニュアル、問合せ回答 https://link.nisseicom.co.jp/schkaiho02 パスワード: schkaiho2025 ※ダウンロードが可能なURLです。

横浜市ホームページからも上記URLにアクセスできます。 https://www.city.yokohama.lg.jp/kurashi/kyodo-manabi/shogaigakushu/gakushu/kaiho/open.html

| 運     | 用チェックシート                       | テスト | ·: 第1回                                                                                                    | 1                 |               | 20       | 25/MM/DD         |
|-------|--------------------------------|-----|----------------------------------------------------------------------------------------------------|-------------------|---------------|----------|------------------|
|       |                                | シナリ | Jオ: 利用団体管理                                                                                                    |                   |               |          |                  |
| オン    | ノライン登録申請(承認)                   | 項番  | 確認内容                                                                                                    | アカウント             | 確認日           | 結果       | 確認者              |
|       | 登録内容確認画面                       | 1   | 指定のURLから登録内容確認画面を開くことができる。                                                                                                    | 利用団体              | <b>_</b>      |          |                  |
|       |                                | 2   | <u> 全国人刀めるいは半国人刀寺を制限する項目の場合、自動で人刀モートか切り替わる</u> たた利田日的乃びまた利田提証。たるカオスニトができる                                                                                                    | 利用団体              | łł            |          |                  |
|       |                                | 4   | 構成員数 を入力することができる                                                                                                    | 利用団体              | łł            |          |                  |
|       |                                | 5   | 団体種別 を入力することができる                                                                                                    | 利用団体              | tt            |          |                  |
|       |                                | 6   | パスワードポリシーを満たさないパスワードを入力するとエラーメッセージが表示される                                                                                                    | 利用団体              |               |          |                  |
|       |                                | 7   | 上記以外の必須入力項目を入力し、オンラインで新規登録申請を行うことができる。                                                                                                    | 利用団体              |               |          |                  |
|       | メール通知                          | 8   | 上記で登録したメールアドレス宛に登録受付完了の通知メールが届く。                                                                                                    | 利用団体              |               |          |                  |
|       |                                | 9   | 登録済みのメールアドレス宛に登録受付完了の通知メールが届く。                                                                                                    |                   | <b>+</b>      |          |                  |
|       | 利用有豆虾/修止画面                     | 11  | 新規に中し込みのめつに利用団体の中請内谷を確認することかできる。<br>  同一両両で通知になく利用表類別の決定)を行うことができる。                                                                                                    | <u>理呂百</u><br>憲受孝 | łł            |          |                  |
|       |                                | 12  | <u>回一週期で承認11為(利用有種別の法定/を17)ことかできる。</u><br> 利田団体の一覧に承認  た利田団体が追加され <i>て</i> いろ                                                                                                    | <u> </u>          | łł            |          |                  |
|       | メール通知                          | 13  | ID(カード番号)と利用申請時のパスワードを通知する登録完了メールが届く。                                                                                                    | 利用団体              |               |          |                  |
|       | ログイン画面                         | 14  | 上記のIDとパスワードでログインすることができる。                                                                                                    | 利用団体              |               |          |                  |
|       | 利用者カード                         | 15  | 利用者カードを表示することができる。                                                                                                    | 利用団体              |               |          |                  |
| オン    | ノライン登録申請(否認)                   | 項番  | 確認内容                                                                                                    |                   | 確認日           | 結果       | 確認者              |
|       | 登録内容確認画面                       | 16  | 指定のURLから登録内容確認画面を開くことができる。                                                                                                    | 利用団体              | <b></b>       |          |                  |
|       | ./ u`\$/m                      | 17  | <u>必須人刀項目を人刀し、オンラインで新規登録甲請を行っことかできる。</u>                                                                                                    | 利用団体              | <b>+</b> +    |          |                  |
|       | メール通知                          | 10  | <u>上記で登録したメールプトレス宛に登録受付売「の通知メールが庙く。</u><br>巻録落みのメールアドレス宛に登録号付完了が居く                                                                                                    | 周田四1年             | <u> </u>      |          |                  |
|       | ア 70通知                         | 15  |                                                                                                    | ぼ                 | tt            |          |                  |
|       |                                |     |                                                                                                    |                   |               |          |                  |
|       | 利用者登録/修正画面                     | 20  | 新規に申し込みのあった利用団体の申請内容を確認することができる。                                                                                                    | 運営者               |               |          |                  |
|       |                                | 21  | 同一画面で承認行為(否認)を行えとができる。                                                                                                    | 運営者               |               |          |                  |
|       |                                | 22  | 利用団体の一覧には否認した利用医体の情報に表示されない。                                                                                                    | 運営者               |               |          |                  |
| -     | ロクイン画面                         | 23  | 登録した利用団体のID、バスワードでリスインすりとエラースセインが表示される                                                                                                    | 利用団体              | Tring To an   | /+ T     | Triba E The star |
| 2%    | 夏登録( <b>復數校利用)</b><br>多想由应陈词志王 | 項番  |                                                                                                    | アカウント             | 確認日           | 結果       | 確認者              |
|       | 豆蛷씸谷傩認阃面                       | 24  | <u>恒正のUKLから登球内谷帷部画面を開くことかできる。</u><br>必須入力項日本入力し、ナンラインで新想発程中誌たにステレビできて                                                                                                    | 利用回体              | <b>∤</b> ∤    |          |                  |
|       | メール通知                          | 20  | 必次ハハ境日でヘルし、オンフォンド新祝宝邨中崩を行うことかじきる。<br>上記で登録したメールアドレス家に登録番付完了の通知メールが屋/                                                                                                    | 利田団体              | <b>├</b> ───┤ |          |                  |
|       | メール通知                          | 20  | 各級済みのメールアドレス宛に各録受付完了の通知メールが届く                                                                                                    | 電堂者               |               |          |                  |
|       | 利用者登録/修正画面                     | 28  | 英族/// ジンシークシーレンス/2012年9月21日の2回/2012年7月21日の第二日の第二日の第二日の第二日の第二日の第二日の第二日の第二日の第二日の第二                                                                                                    | 運営者               | tt            |          |                  |
|       |                                | 29  | 同一画面で承認行為(利用者種別の決定)を行うことができる。                                                                                                    | 運営者               | tt            |          |                  |
|       |                                | 30  | 利用団体の一覧に承認した利用団体が追加されている。                                                                                                    | 運営者               | 1             |          |                  |
|       | メール通知                          | 31  | ID(カード番号)と利用申請時のパスワードを通知する登録完了メールが届く。                                                                                                    | 利用団体              |               |          |                  |
|       | ログイン画面                         | 32  | 上記のIDとパスワードでログインすることができる。                                                                                                    | 利用団体              |               |          |                  |
| 利用    | 用团体情報变更                        | 項番  | 確認内容                                                                                                    | 11 m m ()         | 確認日           | 結果       | 確認者              |
|       | マイページ画面                        | 33  | [マイベージへ]をクリックする。<br>「かねまちちすする」                                                                                                    | 利用団体              |               | l        |                  |
|       | 祭得中应陈词画表                       | 34  | 登録内容を確認・変更する をクリックする。<br>利用者の発得中央がエレノキニされる                                                                                                    | 利用団体              |               |          |                  |
|       | 金鲸内谷唯認画面                       | 35  | 利用者の登録内容が止しく表示される。<br>  答録 」た内容を変更する。とができる。                                                                                                    | 利用団体              | <u>+</u>      |          |                  |
|       |                                | 30  | ※主な利用種目・利用場所、同体種別、利用者種別以外の項目                                                                                                    | 们而凶降              |               |          |                  |
|       | マイページ画面                        | 37  | [マイページへ戻る]をクリックし、「ログイン用パスワードを変更する」をクリックする。                                                                                                    | 利用団体              |               |          |                  |
|       | パスワード変更画面                      | 38  | パスワード変更が出来る。                                                                                                    | 利用団体              |               |          |                  |
|       |                                | 39  | 変更後、「パスワード変更 が完了しました。」のメッセージが表示される。                                                                                                    | 利用団体              |               |          |                  |
|       | マイページ画面                        | 40  | [マイページへ戻る]をクリックし、[通知用メールアドレスを変更する]をクリックする。                                                                                                    | 利用団体              |               |          |                  |
|       | メールアドレス変更画面                    | 41  | メールアドレスが変更できる。                                                                                                    | 利用団体              |               | l        |                  |
|       | コノページ画表                        | 42  | 変更後、「メールアトレス変更が完了しました。」のメッセージが表示される。                                                                                                    | 利用団体              |               |          |                  |
|       | <u>マイハーン画面</u><br>差切通知メニル亦再両面  | 43  | [マイハーンハ庆る]をクリックし、[合催通丸メールの受け取る性類を変更する]をクリックする。<br>通知メールの受け取る通知の亦再が出来る                                                                                                    | 利用団体              |               |          |                  |
|       | 布主通加入 化复支回回                    | 44  | <u>海水ゲールの支け取る性親の多美が山木る。</u><br>変再後「メールアドレス変更が完了」ました。」のメッカージが表示される                                                                                                    | 利田団体              |               |          |                  |
| ĦI.   | 用同体各餐技道                        | 項番  |                                                                                                    | 利用国体              | 確認日           | 結果       | 確認者              |
| 4.00  | マイページ画面                        | 46  | 新規に登録した利用団体でログインし、「マイページへ」をクリックする。                                                                                                    | 利用団体              |               | THEZES   |                  |
|       |                                | 47  | [登録内容を削除する]をクリックする。                                                                                                    | 利用団体              |               |          |                  |
|       | 登録内容確認画面                       | 48  | [登録内容削除]をクリックする。                                                                                                    | 利用団体              | ↓Ī            |          |                  |
|       | ログイン画面                         | 49  | 登録した利用団体のID、パスワードでログインするとエラーメッセージが表示される                                                                                                    | 利用団体              |               |          |                  |
| 211   | 利用右筷案                          | 50  | 削除された利用団体の情報を確認することかできる なないため、おおようなないできる なないのできる ないたいので、おおようなので、 ないので、 ないので、 な | 連宮者               |               | <u> </u> |                  |
| ₹IJ,Ĥ | ガツ体気酸休用(エフー)<br>フィページ両面        | 坦奋  |                                                                                                    | 利用回休              | 作語記日          | 結果       | 唯認有              |
|       |                                | 52  | <u>いたいいいまれんかの利用国行にロンゴンしいドゴハニンハルズソウクタ。</u><br>予約由込がある                                                                                                    | 利田団体              | tt            |          |                  |
|       |                                | 53  |                                                                                                    | 利用団体              | tt            |          |                  |
|       |                                | 54  | 未納がある                                                                                                    | 利用団体              | tt            |          |                  |
|       |                                | 55  | [登録内容を削除する]をクリックする。                                                                                                    | 利用団体              | [             |          |                  |
|       | 登録内容確認画面                       | 56  | [登録内容削除]をクリックする。                                                                                                    | 利用団体              | L             |          |                  |
|       |                                | 57  | エラーメッセージが表示される                                                                                                    | 利用団体              |               |          |                  |
| 有效    | <u> 初期限の更新・パスワード再発行</u>        | 項番  |                                                                                                    | THE COLOR         | 確認日           | 結果       | 確認者              |
|       | メール通知                          | 58  | 有効期限通知メールが届く。※有効期限切れの1か月前と2週間前                                                                                                    | 利用団体              |               |          |                  |
|       | <u>ロンイノ回回</u><br>メール通知         | 59  | レハヘノーFで心心に力はこうら」をソリツノ9 る。<br>パスワード再発行の通知が居く                                                                                                    | 利田団体              | ├             |          |                  |
|       | アール通知                          | 61  | 「再発行されたパスワードでログインすることができる。                                                                                                    | 利用団体              |               |          |                  |
|       | 利用者登録/修正画面                     | 62  | 上記でログインした利用団体の有効期限が3年後の年月日になっている。                                                                                                    | 運営者               |               |          |                  |
|       | 利用者検索                          | 63  | 有効期限切れの利用団体の情報を確認することができる。                                                                                                    | 運営者               |               |          |                  |
| 12    | マワードロックの解除                     | 項番  | 確認内容                                                                                                    |                   | 確認日           | 結果       | 確認者              |
|       | ログイン画面                         | 64  | ログインをn回失敗し、エラーメッセージが表示される。                                                                                                    | 利用団体              |               |          |                  |
|       | 利用者登録/修正画面                     | 65  | バスワードロックを解除する                                                                                                    | 運営者               |               |          |                  |
| 540   |                                | 66  | ロクインすることができる。                                                                                                    | 利用団体              | The FT m      | <u> </u> | 70-21-14         |
| ₹Ø,Å  | 日四條新規堂隊(截甲腈)<br>利田老丞母/版工画画     | 現奋  |                                                                                                    | ·                 | 唯認日           | 結果       | 唯認者              |
|       | 利用名豆球/修止回面 利用者名母/版工画表          | 6/  | 11日回休の一覧に新担に登録した利用国体が追加されている。                                                                                                    | 建呂石               |               |          |                  |
| ₩I E  | 1717日豆球/修正凹凹<br>日田佐椿報亦軍(新由歸)   | 00  |                                                                                                    | 建呂伯               | 確認口           | 結里       | 確認考              |
| 79/1  | 利用者登録/修正画面                     | 69  | 利用団体の情報を変更することができる。                                                                                                    | 運営者               |               |          | HE DU'E          |
| 利用    | 用停止                            | 項番  | 確認内容                                                                                                    |                   | 確認日           | 結果       | 確認者              |
|       | 利用者登録/修正画面                     | 70  | 特定の利用団体について、利用状態を「一時停止」に変更できる。                                                                                                    | 運営者               |               |          |                  |
|       | ログイン画面                         | 71  | 正しいIDとパスワードを入力してもエラーメッセージが表示され、ログインできない。                                                                                                    | 利用団体              |               |          |                  |
|       | 利用者登録/修正画面                     | 72  | 利用停止の解除を行うことができる。                                                                                                    | 運営者               |               |          |                  |
|       | ログイン画面                         | 73  | ロクインすんことができん                                                                                                    | 利田団休              |               |          |                  |